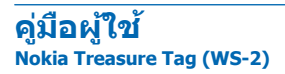

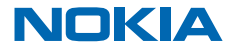

ฉบับที่ 2.4 TH

คู่มือผู้ใช้ Nokia Treasure Tag (WS-2)

#### สารบัญ

| การเริ่มต้นใช้งาน                         | 3  |
|-------------------------------------------|----|
| การจับคู่และการเชื่อมต่อ                  | 5  |
| ตั้งค่าเซ็นเซอร์                          | 7  |
| การคันหาเซ็นเซอร์ของคุณ                   | 7  |
| ดั้งให้เซนเซอร์ของคุณปิดเสียงโดยอัตโนมัติ | 8  |
| การคันหาโทรศัพท์ของคุณโดยใช้เซ็นเซอร์     | 8  |
| ถ่ายภาพจากระยะไกล                         | 9  |
| การเปลี่ยนแบตเตอรี่                       | 9  |
| การแก้ไขปัญหาและการสนับสนุน               | 11 |
| ข้อมูลเกี่ยวกับผลิตภัณฑ์และความ           |    |
| ปลอ <sup>ั</sup> ดภัย                     | 12 |
| ลิขสิทธิ์และคำชี้แจงอื่นๆ                 | 12 |
| การรับประกัน                              | 13 |

# การเริ่มต้นใช้งาน

#### เรียนรู้วิธีเริ่มใช้พรอกซิมิดี้เซ็นเซอร์ของคุณ

### เกี่ยวกับพร็อกชิมิตี้เข็นเชอร์

Nokia Treasure Tag (WS-2) คือพร็อกซิมิดี้เซ็นเซอร์ ซึ่งจะช่วยคุณค้นหาของมีค่าที่วางไว้ผิดที่ได้อย่างง่ายดาย

ใส่เซ็นเซอร์ลงในกระเป้าของคุณ หรือใช้สายคล้องเซ็นเซอร์ไว้กับกุญแจของคุณ หากคุณลืมสิ่งของของคุณไว้ โทรศัพท์ของคุณจะเดือน หากคุณลืมสิ่งของ คุณสามารถดรวจสอบบนแผนที่ว่าควรเริ่มค้นหาที่ใด

พร็อกชิมิตี้เข็นเซอร์สามารถใช้งานร่วมกับโทรศัพท์ที่ใช้ระบบ Windows Phone 8 ขึ้นไปพร้อมแอพ Treasure Tag และ Bluetooth 4.0 ขึ้นไป คุณสมบัติบางอย่างของผลิตภัณฑ์อาจขึ้นอยู่กับรุ่นของโทรศัพท์หรือเวอร์ชั้น ซอฟต์แวร์ คุณจะได้รับประสบการณ์ที่ยอดเยี่ยมที่สุดเมื่อใช้กับโทรศัพท์ Lumia คุณสามารถดูแอพและรายการ อุปกรณ์ทั้งหมดที่ใช้งานร่วมกันได้และข้อมูลเพิ่มเติมเกี่ยวกับการใช้งานร่วมกันได้ที่ Store

อ่านคู่มือผู้ใช้อย่างละเอียดก่อนการใช้งานผลิดภัณฑ์ และอ่านคู่มือผู้ใช้ของอุปกรณ์ที่ท่านเชื่อมต่อกับผลิดภัณฑ์ ด้วย

#### ปุ่มและส่วนประกอบ

ทำความรู้จักกับพร็อกซิมิตี้เซ็นเซอร์ของคุณ

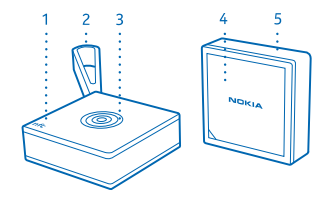

- 1 พื้นที่ NFC
- 2 สายคล้องซิลิโคนพร้อมห่วง
- 3 ปุ่มมัลติฟังก์ชัน
- 4 ฝาครอบแบตเตอรี่
- 5 สายคล้องซิลิโคนที่ไม่มีห่วง

พื้นผิวของผลิตภัณฑ์นี้ปราศจากสารนิกเกิล

🛕 🛛 คำเตือน: ผลิตภัณฑ์นี้มีชิ้นส่วนขนาดเล็ก โปรดเก็บให้พันมือเด็กเล็ก

#### การเปิดหรือปิดเซ็นเซอร์

คุณสามารถเปิดหรือปิดเซ็นเซอร์ได้

เซ็นเซอร์ของคุณจะเปิดโดยอัตโนมัติเมื่อใส่แบตเตอรี่

ในการปิดเซ็นเซอร์หรือเปิดใหม่อีกครั้ง ให้กดปุ่มมัลติฟังก์ชันค้างไว้ 3 วินาที

#### การเปลี่ยนสายคล้อง

เช็นเชอร์ของคุณมาพร้อมกับสายคลัองซิลิโคน 2 เส้น โดยเส้นหนึ่งมาพร้อมกับห่วงสำหรับดิด และอีกเส้นหนึ่ง ไม่มีห่วง

 ดึงสายคล้องออกจากเซ็นเซอร์ คุณสามารถใช้คลิปหนีบกระดาษหรือสิ่งที่คล้ายคลึงกันในการงัดขอบ สายคล้องให้ออกจากช่อง

2. วางเซ็นเซอร์ในสายคล้องอีกสายหนึ่ง และยึดอย่างระมัดระวัง แล้วดันสายคล้องให้ลงไปในตำแหน่งที่ถูกต้อง

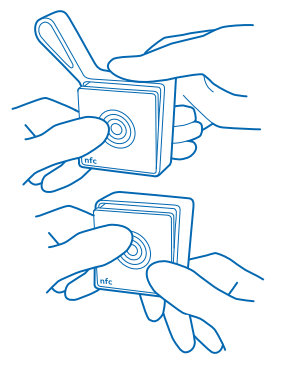

# การจับคู่และการเชื่อมต่อ

ก่อนจะสามารถใช้เซ็นเซอร์ คุณต้องจับคู่และเชื่อมต่อเข้ากับโทรศัพท์ของคุณ

คุณสามารถเชื่อมต่อเซ็นเซอร์ของคุณเข้ากับโทรศัพท์โดยใช้ NFC หรือ Bluetooth ก็ได้ ตรวจสอบให้แน่ใจ ว่าเซ็นเซอร์ยังเปิดอยู่และคุณมีซึมอยู่ในเครื่อง

สามารถเชื่อมต่อเซ็นเซอร์กับโทรศัพท์ได้ครั้งละหนึ่งเครื่อง และสามารถต่อกับโทรศัพท์ได้สูงสุด 4 เซ็นเซอร์ ใน การค้นหาโทรศัพท์ที่กำลังเชื่อมต่ออยู่กับเซ็นเซอร์ของคุณ ให้กดปุ่มมัลดิฟังก์ชันขณะที่อยู่ในระยะสัญญาณ และ โทรศัพท์ก็จะส่งเสียงเดือน หากคุณต้องการเชื่อมต่อเซ็นเซอร์เข้ากับโทรศัพท์เครื่องอื่น ให้เรียกคืนการตั้งค่า เซ็นเซอร์เป็นค่าตั้งเดิมก่อน

คุณสามารถตัดการเชื่อมต่อเซ็นเซอร์ของคุณจากโทรศัพท์ สำหรับข้อมูลเพิ่มเดิม โปรดดูคู่มือผู้ใช่โทรศัพท์

### การจับคู่เข็นเชอร์โดยใช้ NFC

การจับคู่เซ็นเซอร์กับโทรศัพท์ของคุณอย่างรวดเร็วโดยใช้ NFC

1. ตรวจสอบให้แน่ใจว่าได้เปิด NFC บนโทรศัพท์แล้ว

สำหรับข้อมูลเพิ่มเติมเกี่ยวกับ NFC โปรดดูคู่มือผู้ใช่โทรศัพท์

2. แตะพื้นที่ NFC ของเซ็นเซอร์และโทรศัพท์ของคุณเข้าหากัน

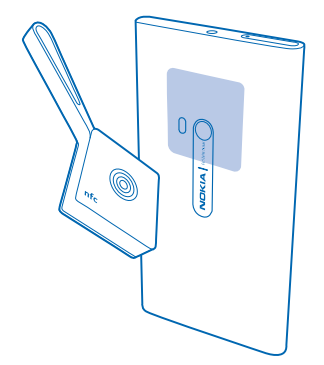

3. ทำตามคำแนะนำที่แสดงขึ้นบนโทรศัพท์ของคุณ

#### จับคู่เข็นเชอร์โดยใช้ Bluetooth

หากโทรศัพท์ของคุณไม่มี NFC คุณสามารถจับคู่เช็นเซอร์กับโทรศัพท์ของคุณโดยใช้ Bluetooth คุณด้องใช้แอป Treasure Tag เพื่อใช้เซ็นเซอร์ คุณสามารถดาวน์โหลดแอพจากร้านค้า Windows Phone ได้ 1. ดรวจสอบให้แน่ใจว่าได้เปิด Bluetooth บนโทรศัพท์แล้ว สำหรับข้อมูลเพิ่มเดิมเกี่ยวกับ Bluetooth โปรดดูคู่มือผู้ใช้โทรศัพท์

- 2. บนโทรศัพท์ของคุณ แตะ Treasure Tag
- 3. เลือกเซ็นเซอร์ของคุณ แล้วทำตามคำแนะนำที่แสดงในโทรศัพท์

# การใช้งานพื้นฐาน

เรียนรู้พื้นฐานของการใช้พรอกชิมิดี้เซ็นเซอร์ของคุณ

### ตั้งค่าเข็นเซอร์

กำหนดวิธีการและเวลาที่เซ็นเซอร์แจ้งเดือน

บนโทรศัพท์ของคุณ แตะ Treasure Tag

- เมื่อจับคู่เป็นครั้งแรก การตั้งค่าจะเริ่มขึ้นโดยอัดโนมัติ หรือแตะ ตั้งค่าแพ็ก ที่ใต้เซ็นเซอร์บนโทรศัพท์ของคุณ
- ในการเลือกไอคอนสำหรับเซ็นเซอร์ของุคุณ แตะ เพิ่มไอคอน และไอคอนที่คุณต้องการ
- ในการตั้งชื่อเช็นเซอร์ของคุณ ให้แตะ ชื่อแท็ก และพิมพ์ชื่อ
- 4. เลือกวิธีการและตำแหน่งที่เล่นการแจ้งเดือน

การแจ้งเดือนจะทำงานเมื่อการเชื่อมด่อ Bluetooth ระหว่างเช็นเซอร์กับโทรศัพท์ขาดหาย หรือสัญญาณอ่อน ด้วอย่างเช่น ประดูที่ปิดอยู่อาจทำให้การเดือนทำงานขึ้น โทรศัพท์จะส่งเสียงเดือนแม้ว่าจะอยู่ในโหมดเงียบก็ตาม หากคุณมีเช็นเซอร์หลายด้ว โทรศัพท์ของคุณยังแสดงการแจ้งเดือนว่าเช็นเซอร์ด้วใดที่กำลังทำงานอยู่

#### จัดการเข็นเขอร์ของคุณ

ดรวจสอบว่าเข็นเชอร์ของคุณเป็นอย่างไรและเปลี่ยนการดั้งค่า คุณยังสามารถตรึงเข็นเชอร์ของคุณไว้ที่หน้าจอ เริ่มต้นของโทรศัพท์เพื่อเข้าถึงได้อย่างรวดเร็ว

1. ແທະ Treasure Tag

 แตะเข็นเชอร์ที่คุณต้องการดู หากคุณมีเข็นเชอร์หลายรายการ ในการดรวจสอบเข็นเชอร์แต่ละรายการ ให้แตะ O

เพิ่มเช็นเชอร์ลงในรายการเช็นเชอร์ แตะ ●●● > เพิ่มแท็ก

แก้ไขการตั้งค่าเซ็นเซอร์ เลือกเซ็นเซอร์ และแตะ ••• > แก้ไขแท็ก

พ<mark>ินเข็นเชอร์ของคุณไว้ที่หน้าจอเริ่มต้นของโทรศัพท์</mark> แดะ ●●● > ปีกหมุดที่หน้าจอเริ่ม คุณยังสามารถแดะเซ็นเชอร์ค้างในรายการเซ็นเชอร์ และเลือก ปีกหมุด ที่หน้าจอเริ่ม

<mark>ตัดการเชื่อมต่อเซ็นเชอร์ของคุณด้วยดนเอง</mark> แดะ �� กราฟิกเซ็นเชอร์จะเปลี่ยนเป็นสีเทา หากด้องการเชื่อมด่ออีกครั้ง แดะ �� หรือแดะที่พื้นที่ NFC ของ เซ็นเซอร์และโทรศัพท์ของคุณเข้าหากัน

ิลบเซ็นเชอร์ออก แตะ ●●● > เอาแท็กออก

#### การค้นหาเซ็นเซอร์ของคุณ

ทำเซ็นเซอร์หายและไม่รู้ว่าอยู่ที่ไหนใช่หรือไม่ คุณสามารถเริ่มการค้นหาโดยการตรวจสอบบนแผนที่ที่โทรศัพท์ ของคุณขาดการเชื่อมต่อกับเชิ้นเซอร์

ในการระบุดำแหน่งที่การเชื่อมต่อขาดหายบนแผนที่ พิกัด GPS ต้องสามารถใช้งานได้

การใช้บริการหรือการดาวน์โหลดเนื้อหา รวมถึงรายการที่ไม่เสียค่าบริการ อาจส่งผลให้เกิดการถ่ายโอนข้อมูล จำนวนมาก ซึ่งอาจก่อให้เกิดค่าใช้จ่ายในการรับส่งข้อมูล

1. ตรวจสอบให้แน่ใจว่าได้เปิด GPS บนโทรศัพท์แล้ว

- 2. แตะ Treasure Tag และเซ็นเซอร์ที่ต้องการ
- โปรดรอขณะที่โทรศัพท์ของคุณพยายามคันหาเซ็นเซอร์

 หากโทรศัพท์ของคุณไม่พบเชิ้นเชอร์ ให้แตะ เปิดแผนที่ พื้นที่บริเวณที่โทรศัพท์เชื่อมต่อกับเซ็นเชอร์ครั้ง สุดท้ายจะแสดงบนแผนที่

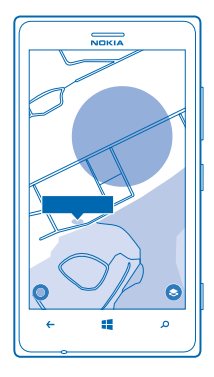

#### รับเส้นทางสำหรับไปถึงเช็นเชอร์ของคุณ

ในการรับคำแนะนำเส้นทาง ในมุมมองแผน<sup>ู</sup>่ที่ ให้แตะการแจ้งเดือนที่อยู่ และ **ทิศทาง** 

#### การค้นหาเซ็นเชอร์ที่เชื่อมต่อ

บนโทรศัพท์ของคุณ แตะเข็นเซอร์เพื่อให้ส่งเสียงเตือน ในการปิดเสียงเซ็นเซอร์เมื่อพบแล้ว ให้กดปุ่มมัลดิฟังก์ชัน บนเซ็นเซอร์ หรือแดะ ๋ บนโทรศัพท์ของคุณ

#### ดั้งให้เข็นเชอร์ของคุณปิดเสียงโดยอัตโนมัติ

คุณต้องการให้เช่นเซอร์แจ้งเดือนขณะอยู่ที่บ้านหรือสำนักงานหรือไม่ ปิดเสียงเซ็นเซอร์ของคุณโดยอัตโนมัติเมื่อ เชื่อมต่อโทรศัพท์กับเครือข่าย Wi-Fi ที่คุณดั้งค่าอยู่

- 1. บนโทรศัพท์ของคุณ แตะ Treasure Tag > ••• > โหมดงดใช้เสียง
- 2. ในการเพิ่มเครือข่ายใหม่ ให้แตะ 🕀
- 3. เลือกเครือข่าย Wi-Fi ที่คุณต้องการจากรายการเครือข่าย Wi-Fi ที่มีอยู่

คุณสามารถเพิ่มเครือข่าย Wi-Fi ได้หลายเครือข่ายในโหมดเงียบ

ทุกครั้งที่เชื่อมต่อโทรศัพท์ของคุณกับเครือข่าย Wi-Fi ที่คุณเลือก การแจ้งเดือนทั้งหมดจากเช็นเซอร์จะปิดเลียง โดยอัดโนมัติ

#### การค้นหาโทรศัพท์ของคุณโดยใช้เช็นเชอร์

จำไม่ได้ว่าวางโทรศัพท์ของคุณไว้ที่ไหนใช่ไหม ใช้เซ็นเซอร์ของคุณเพื่อระบุดำแหน่งโทรศัพท์

 กดปุ่มมัลดิพังก์ขัน โทรศัพท์ของคุณจะส่งเสียงเดือนเพื่อช่วยให้คุณระบุดำแหน่งของโทรศัพท์ แม้ว่าโทรศัพท์ จะอยู่ในโหมดเงียบ

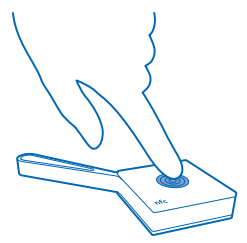

2. เมื่อคุณพบโทรศัพท์ของคุณ ให้แตะการแจ้งเดือนบนโทรศัพท์ของคุณเพื่อปิดเสียงเดือน

#### ถ่ายภาพจากระยะไกล

้ไม่ต้องการให้หน้ากล้องสั่นขณะใช้โทรศัพท์ถ่ายภาพใช่ไหม ใช้เซนเซอร์เพื่อถ่ายภาพจากระยะไกลสิ เพื่อที่คุณ จะได้ไม่ต้องใช้ปุ่มกล้องหรือไอคอนบนโทรศัพท์ของคุณ

หากโทรศัพท์ของคุณไม่มีแอพ Lumia Selfie คุณสามารถดาวน์โหลดได้จาก Store

- 1. บนโทรศัพท์ของคุณ ให้แตะ Lumia Selfie
- 2. หากต้องการถ่ายภาพ ให้กดปุ่มมัลติฟังก์ชันบนเซ็นเซอร์ของคุณ

หลังจากถ่ายภาพเสร็จ คุณสามารถแก้ไขภาพถ่ายบนโทรศัพท์ของคุณได้ หากต้องการกลับไปถ่ายอีกภาพ ให้ กดปุ่มมัลดิฟังก์ชัน

#### การเปลี่ยนแบตเตอรี่

เข็นเซอร์ของคุณมาพร้อมกับแบตเตอรี่ที่ใส่ไว้ในเครื่องแล้ว อย่างไรก็ตามคุณก็ต้องเปลี่ยนแบตสักวัน

เข็นเชอร์ของคุณใช้แบดเดอรี่ CR2032 ที่ได้มาดรฐาน เมื่อแบดเดอรี่ไม่มีพลังงานเหลืออยู่เลย คุณต้องเปลี่ยน ไปใช้แบดเดอรี่เครื่องใหม่ก่อน จึงจะสามารถใช้เชนเชอร์ได้อีกครั้ง

เมื่อแบดเดอรี่ใกล้หมด เซ็นเซอร์ของคุณจะมีเสียงเดือน และการแจ้งเดือนจะปรากฏบนแอพ Treasure Tag ในโทรศัพท์ของคุณ หากคุณได้ดรึงเซ็นเซอร์ของคุณไว้ที่หน้าจอเริ่มดันของโทรศัพท์ ไอคอนแบดเดอรี่จะแสดง ขึ้นบนไทล์

1. ใส่คลิปหนีบกระดาษหรือสิ่งที่คล้ายกันลงในช่องว่างที่มุมซ้ายล่างของด้านหลังเซ็นเซอร์

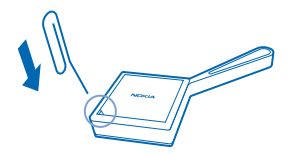

- 2. ค่อยๆ งัดฝาครอบด้านหลังขึ้นอย่างระมัดระวัง
- เปลี่ยนแบตเตอรี่เก่าเป็นแบตเตอรี่ใหม่ ตรวจสอบให้แน่ใจว่า ได้วางแบตเตอรี่ในดำแหน่งที่ถูกต้อง
- 4. จัดให้มุมตัดของฝาครอบด้านหลังและอุปกรณ์ตรงกัน แล้วล็อคฝาครอบให้เข้าที่

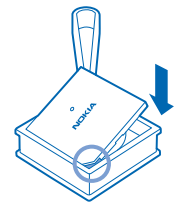

### การเรียกคืนการตั้งค่าดั้งเดิม

้คุณสามารถลบการจับคู่ทั้งหมดและรีเซ็ตเซ็นเซอร์ให้กลับสู่การตั้งค่าดั้งเดิม

- 1. เปิดฝาครอบด้านหลัง แล้วถอดแบตเตอรื่ออกจากเซ็นเซอร์
- 2. เปลี่ยนแบตเตอรี่ขณะกดปุ่มมัลติฟังก์ชัน

้คุณยังสามารถลบเซ็นเซอร์ออกจากโทรศัพท์หรืออุปกรณ์อื่นที่เชื่อมต่อ เพื่อเรียกคืนการตั้งค่าดั้งเดิม

หลังจากเรียกคืนการตั้งค่าตั้งเดิม เซ็นเซอร์จะจับคู่กับโทรศัพท์ใดๆ ที่มีเซ็นเซอร์ในรายการอุปกรณ์ที่จับคู่ทันที หากคุณลมเซ็นเซอร์ออกจากรายการ เซ็นเซอร์จะตัดการเชื่อมต่อจากโทรศัพท์เครื่องนี้และเรียกคืนการตั้งค่า ตั้งเดิมอีกครั้ง

## การแก้ไขปัญหาและการสนับสนุน

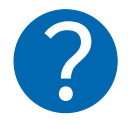

เพื่อช่วยให้คุณใข้งานอุปกรณ์ได้อย่างมีประสิทธิภาพสูงสุด ให้ไปที่ www.nokia.com/support คุณจะพบคู่มีอผู้ใช้ฉบับสมบูรณ์ ข้อมูลเกี่ยวกับการแก้ไขปัญหา การแสดงความคิดเห็น และรายละเอียดเกี่ยว กับคุณสมบัติ เทคโนโลยี และความเข้ากันได้ การแก้ไขปัณหา และการแสดงความคิดเห็นอาจมีให้บริการเฉพาะบางภาษา

# ข้อมูลเกี่ยวกับผลิตภัณฑ์และความปลอดภัย

#### สภาพเปียกและมีฝุ่น

ผลิตภัณฑ์นี้กันน้ำและฝุ่นโดยสอดคล้องตามระดับการป้องกัน

<mark>ข้อสำคัญ:</mark> อุปกรณ์เสริมที่ใช้กับเครื่องรุ่นนี้ไม่ได้มีความทนทาน สามารถกันฝุ่นหรือกันน้ำได้ดีเทียบเท่ากับตัวเครื่องโทรศัพท์ ด้วอย่างเช่น ท่านควรใช้อุปกรณ์ชาร์จในสภาพที่แห้งเท่านั้น และห้ามใช้งานขณะที่เบียกหรือชื่น

- อุปกรณ์มีความสามารถในการกันน้ำเย็นและสะอาดเท่านั้น อย่าให้อุปกรณ์โดนของเหลวประเภทอื่น เช่น น้ำทะเล
- อย่าแข่อุปกรณ์ในน้ำ

Ω

- หากโทรศัพท์เปียกน้ำ ให้เช็ดน้ำออกด้วยผ้าแห้ง หากโทรศัพท์สัมผัสของเหลวประเภทอื่นๆ ให้ล้างออกทันที่ด้วยน้ำสะอาด และเช็ดให้ แห้งสนิทด้วยความระมัดระวัง
- หากช่องเสียบมีฝุ่น ให้ฉีดน้ำสะอาดที่ช่องเสียบ เซ็ดอุปกรณ์และบริเวณช่องเสียบให้แห้งอย่างระมัดระวัง จากนั้นจึงปล่อยให้ช่องเสียบแห้ง
- เปิดฝาครอบด้านหลังขณะที่อยู่ในสภาพแวดล้อมที่แห้งและสะอาดเท่านั้น และเช็ดอุปกรณ์ให้แห้งและสะอาดก่อน เพื่อป้องกันไม่ให้ด้านใน ของเครื่องเปียกหรือมีฝุ่น ดรวจดูให้แน่ใจว่าภายในด้วเครื่องและหนึกกันน้ำของฝาครอบด้านหลังสะอาด แห้งสนิท และไม่มีวัตถุแปลกปลอม ไดดิตอยู่ เนื่องจากวัตถุแหลานั้นอาจทำให้แก้กนับเสียหายได้

#### การดูแลโทรศัพท์ของคุณ

- เก็บอุปกรณ์ไว้ในที่แห้ง การจับตัวของไอน้้ำ ความเปียกขึ้น และของเหลวทุกประเภท หรือความชุ่มขึ้น จะทำให้เกิดองค์ประกอบของแร่ ซึ่ง อาจทำให้วงจรอิเล็กทรอนิกส์สึกกร่อนได้ หากด้วเครื่องเปียกขึ้น ให้ถอดแบดเดอรี่ออกและปล่อยให้เครื่องแห้งสนิท
- อย่าใช้หรือเก็บโทรศัพท์ไว้ในที่ที่มีฝุ่นหรือที่สกปรก
- อย่าเก็บโทรศัพท์ไว้ในอุณหภูมิที่สูง
- อย่าเก็บโทรศัพท์ไว้ในอุณหภูมิที่เย็นจัด เมื่ออุณหภูมิเพิ่มขึ้นจนถึงอุณหภูมิปกติ ความขึ้นจะก่อตัวขึ้นภายในเครื่อง ซึ่งอาจทำให้ตัวเครื่อง เลียหายได้
- อย่าเปิดตัวเครื่องนอกเหนือจากที่แนะนำไว้ในคู่มือผู้ใช้
- การดัดแปลงที่ไม่ได้รับการรับรองอาจทำให้โทรศัพท์เสียหายและยังเป็นการฝ่าฝืนกฎหมายว่าด้วยอุปกรณ์วิทยุสื่อสารอีกด้วย
- อย่าโยน เคาะ หรือเขย่าอุปกรณ์หรือแบตเตอรี่ การใช้งานโดยไม่ถนอมเครื่องอาจทำให้ดัวเครื่องเสียหายได้
- ใช้แต่ผ้าแห้งที่นุ่มสะอาดทำความสะอาดพื้นผิวของโทรศัพท์เท่านั้น

#### การนำกลับมาใช้ใหม่

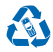

ส่งค้นผลิตภัณฑ์อิเล็กทรอนิกส์ แบตตอรี่ และวัสดุบรรจุกัณฑ์ที่ใช้แล้วไปยังจุดคัดแยกขยะเฉพาะทุกครั้ง วิธีปีจะช่วยป้องกันการกำจัดขยะที่ไม่มี การควบคุม และช่วยรถแรงค์การรีไซเค็ลวัสดุใช้แล้วต่างๆ วัสดุทุกขึ้นของอุปกรณ์นี้สามารถนำกลับมาใช้เป็นวัตถุดิบและพลังงานได้ โปรดตรวจ สอบวิธีการรีไชเด็ลผลิตภัณฑ์ของคุณได้ที่ www.nokia.com/recycle

#### ความปลอดภัยของแบตเตอรี่

ห้ามทิ้งแบดเดอรี่ที่ไม่ใช้ลงในกองไฟเพราะแบดเดอรื่อาจระเบิดได้ ควรปฏิบัติดามกฎหมายของท้องถิ่น นำกลับมาใช้ใหม่ ถ้าเป็นไปได้

ใช้แบดเดอรี่ตามวัดถุประสงค์เท่านั้น การใช้งานที่ไม่เหมาะสมหรือการใช้งานแบดเดอรี่ที่ไม่ได้รับการรับรองหรือใช้ร่วมกันไม่ได้อาจเสี่ยงต่อการ ลุกใหม้ การระเบิด หรืออันตรายอื่นๆ และอาจส่งผลต่อการรับรองหรือการรับประกัน ห้ามใช้แบดเดอรี่ที่ขำรุดเสียหาย

# ลิขสิทธิ์และคำชี้แจงอื่นๆ

คำประกาศเรื่องความสอดคล้อง

**CE**2280

Microsoft Mobile Oy (Ltd) ขอประกาศในที่นี้ว่า WS-2 ผลิตภัณฑ์นี่สอดคล้องกับขอกำหนดที่จำเป็นและเงื่อนไขอื่นๆ ที่เกี่ยวข้องของ Directive 1999/5/EC ท่านสามารถอ่านสำเนาของประกาศเรื่องความสอดคล้องได้ที่ **www.nokia.com/global/declaration/declaration-of**conformity ผลิดภัณฑ์ที่มีให้บริการของโทรศัพท์อาจแดกต่างไปตามภูมิภาค สำหรับข้อมูลเพิ่มเดิม โปรดดิดต่อด้วแทนจำหน่ายของท่าน เครื่องรุ่นนี้ประกอบ ด้วยสินค่า เทคโนโลยี หรือขอฟต์แวร์ซึ่งอยู่ภายได้บังคับของกฎหมายและขอบังคับด้านการสงออกของสหรัฐอเมริกาและประเทศอื่นๆ ห้าม กระทำการโดฯ ที่ขัดแย่งต่อกฎหมาย

เนื้อหาในเอกสารนี้ให้ข้อมูล "ตามสภาพที่เป็น" โดยไม่มีการรับประกันใดๆ ไม่ว่าจะโดยขัดแจ้งหรือโดยนัย ซึ่งรวมถึงและมิได้จำกัดเพียงการรับ ประกันโดยนัยถึงดวามสามารถในการทำงานของผลิตภัณฑ์ที่จำหน่าย และความเหมาะสมในการใช้งานตามวัดถุประสงค์ ตลอดจนความถูกต่อง ความเชื่อถือได้หรือข้อมูลในเอกสารนี้ เว้นแต่กฎหมายที่ใช้บังคับระบุไว้เท่านั้น Microsoft Mobile มีสิทธิในการแก้ไขหรือเพิกถอนเอกสารนี้ได้ ทุกเมื่อโตยไม่ต่องบอกกล่าวส่วงหน้า

ตามขอบข่ายสูงสุดที่อนุญาดโดยกฎหมายที่ใช้บังคับ ไม่ว่าจะอยู่ภายได้สถานการณ์ได Microsoft Mobile หรือผู้ให้อนุญาตรายใดของ Microsoft Mobile จะไม่วับคิดขอบต่อการสูญหาเขของข้อมูลหรือรายได้ หรือความเสียหายพิเศษโดยอุบัติการณ์ อันเป็นผลสืบเนื่องหรือความเสียหาย ทางอ่อมไม้ว่าจะด้วยสาเหตุโด

ห้ามทำข้า ส่งต่อ จำหน่าย หรือจัดเก็บเนื้อหาส่วนหนึ่งส่วนใดหรือทั้งหมดของเอกสารฉบับนี้ในรูปแบบใดๆ โดยไม่ได้รับอนุญาดเป็นลายลักษณ์ อักษรจาก Microsoft Mobile Microsoft Mobile ดำเนินนโยบายในการพัฒนาอย่างต่อเนื่อง Microsoft Mobile จึงขอสงวนสิทธิ์ที่จะเปลี่ยนแปลง และปรับปรุงสวนหนึ่งส่วนโอของผลิตภัณฑ์ที่อธิบายไว้ในแอกสารฉบับนี้โดยไม่ต้องแจ้งให้ทราบล่างหน้า

Microsoft Mobile จะไม่รับรอง รับประกัน หรือรับผิดชอบใดๆ ด่อความสามารถในการใช้งาน เนื้อหา หรือการสนับสนุนผู้ใช้จากแอพพลิเคชั่น ของบริษัทอื่นที่มาพร้อมกับอุปกรณ์ของท่าน ท่านจะทราบว่าแอพเหล่านั้นได้รับการจัดเดรียมให้ในแบบที่เป็นได้โดยการใช้งานแอพนั้น

#### คำประกาศของ FCC/INDUSTRY CANADA

อุปกรณ์มีสอดคล้องกับมาตราที่ 15 ของขอกำหนด FCC และมาตรฐาน RSS ที่แกเว้มใบอนุญาตของ Industry Canada การทำงานจะขึ้นอยู่กับ เงื่อนไขสองขอดังต่อไปนี้ (1) อุปกรณ์มีอาจไม่ก่อไห้เกิดสัญญาแรมกวนที่เป็นอันตรายใดๆ และ (2) อุปกรณ์นี้ต้องขอมรับสัญญาแรมกวนไดๆ ที่ ได้รับ รวมถึงสัญญาแรมกวนที่อาจทำให้อุปกรณ์ทำงานไม่ตรงกับที่ต้องการ สำหรับขอมูลเห็มเด่ม โปรคไปที่ transition.fcc.gov/oet/ rfsafety/rf-faqs.html การเปลี่ยนแปลงหรือการตัดแปลงไดๆ ที่ไม่ได้รับอนุมัติอย่างชัดแจ่งจาก Microsoft Mobile จะทำใหลิทธิโนการใช้ อุปกรณ์ใช้ของผู้ใช้เป็นโฆชะ

หมายเหล; อุปกรณ์นี้ได้รับการทดสอบแล้วและสอดคล้องกับชีดจำกัดสำหรับอุปกรณ์ดีจิดอลคลาส B ตามมาตราที่ 15 ของข้อกำหนด FCC ชีด จำกัดเหล่านี้ได้รับกร่าหนดชื่นเพื่อให้มีการป้องกันสัญญาณรบกานที่เป็นอันตรายในสถานที่พักอาดัยอย่างเหมาะสม อุปกรณ์นี้สร้าง ใช้ และสามารถแผ่หลังงานความถี่วิทยุได้ และหากไปเด็ดดันและใช้งานตามต่ำแนะนำ อาจทำให้เกิดสัญญาณรบกวนที่เป็นชื่นตรายต่อระบบสื่อสาร คลื่นวิทยุได้ อย่างไรก็ตาม ไม่มีการรับประกันว่าสัญญาณรบกวนจะไม่เกิดขึ้นในการติดดังพิเศษแบบโด หากอุปกรณ์นี้ทำให้เกิดสัญญาณรบกวน ที่เป็นอันตรายกับเครื่องรับวิทยุหรือโทรทัศน์ซึ่งสามารถตรวจสอบได้โดยการปิดหรือเปิดอุปกรณ์ ขอให้ผู้ใช้ลองแก้ไขสัญญาณรบกวนดังกล่าว ด่วยวิชีการต่อไปนี้

- เปลี่ยนทิศทางหรือดำแหน่งของเสาอากาศรับสัญญาณ
- แยกอุปกรณ์กับเครื่องรับให้อยู่ใกลจากกันมากขึ้น
- ต่ออุปกรณ์เข้ากับช่องเสียบปลี้๊กไฟอื่นที่ไม่ใช่ช่องเดียวกับที่เครื่องรับนั้นต่ออยู่
- ปรึกษากับด้วแทนจำหน่ายหรือขอความช่วยเหลือจากช่างช่อมวิทยุ/ทีวีที่มีประสบการณ์

หมายเหตุ: คำขึ้แจงเรื่องการแผ่คลื่นของ FCC: อุปกรณ์นี้สอดคล้องกับขีดจำกัดในการแผ่คลื่นของ FCC ที่ระบุไว้เพื่อสภาพแวดล้อมที่ได้รับการ ควบคุม เครื่องรับส่งสัญญาณนี้ต้องไม่ตั้งอยู่หรือทำงานร่วมกับเสาอากาศหรือเครื่องรับส่งสัญญาณอื่น

TM © 2014 Microsoft Mobile สงวนลิขสิทธิ์ Nokia เป็นเครื่องหมายการค้าจดทะเบียนของ Nokia Corporation ผลิตภัณฑ์/ชื่อบริษัทอื่นอาจ เป็นเครื่องหมายการค้าของผู้เป็นเจ้าของอื่นๆ ดามลำดับ

เครื่องหมายคำว่า Bluetooth และโลโก้เป็นของ Bluetooth SIG, Inc. และการใช้งานเครื่องหมายนี้โดย Microsoft Mobile จะเป็นการใช้ภาย ใต้ใบอนุญาตใช้งาน

### การรับประกัน

ระยะเวลาการรับประกันที่ Microsoft Mobile ให้ไว้สำหรับโทรศัพท์นี้คือ 12 เดือน สำหรับรายละเอียด โปรดไปที่เว็บไซด์ข้อความการรับประกัน แบบออนไลน์ในพื้นที่นั่น **www.nokia.com/support**